## QRG Jak si změnit heslo do Apex portálu

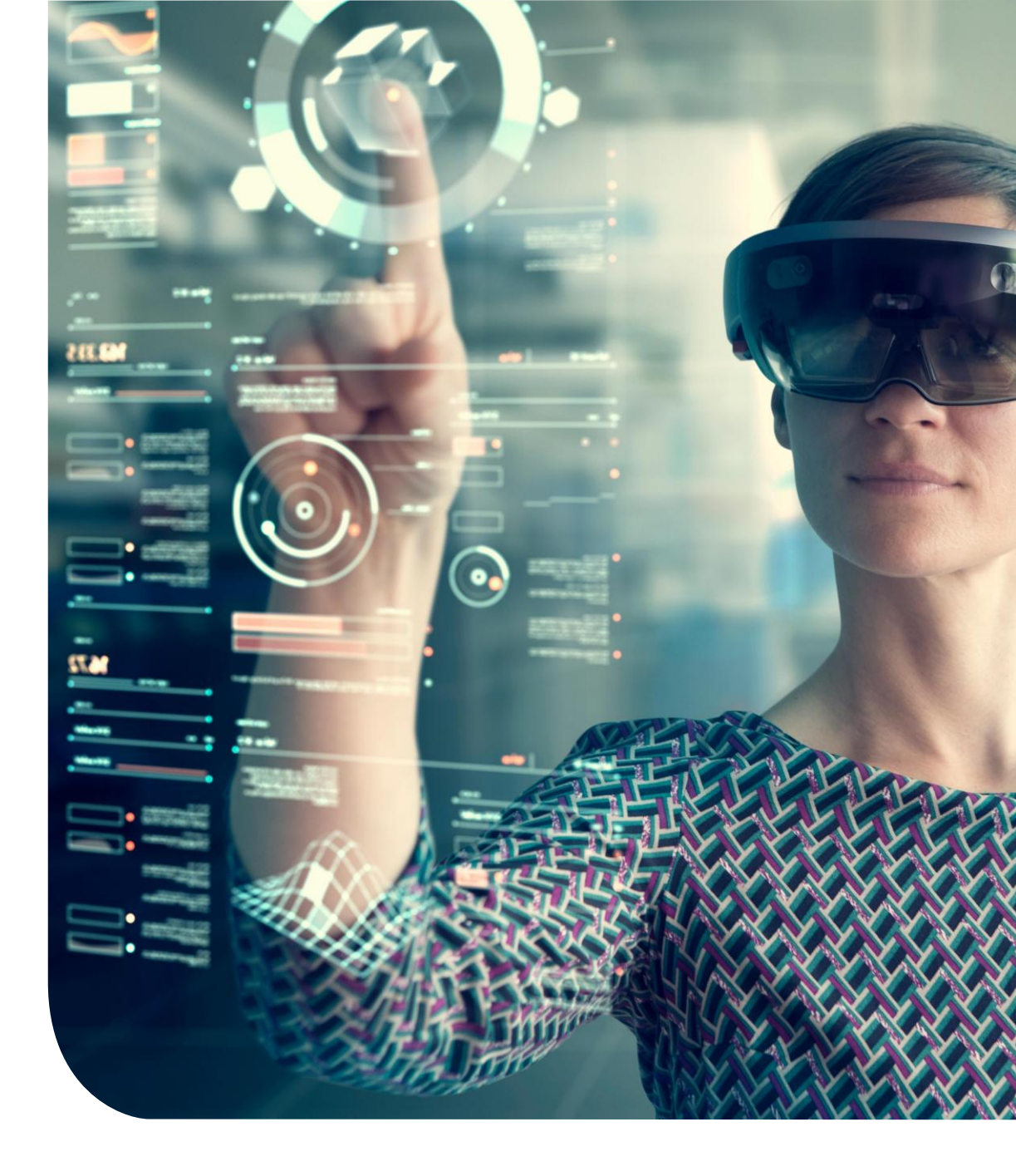

### **Reset hesla**

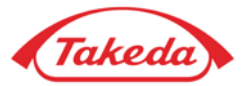

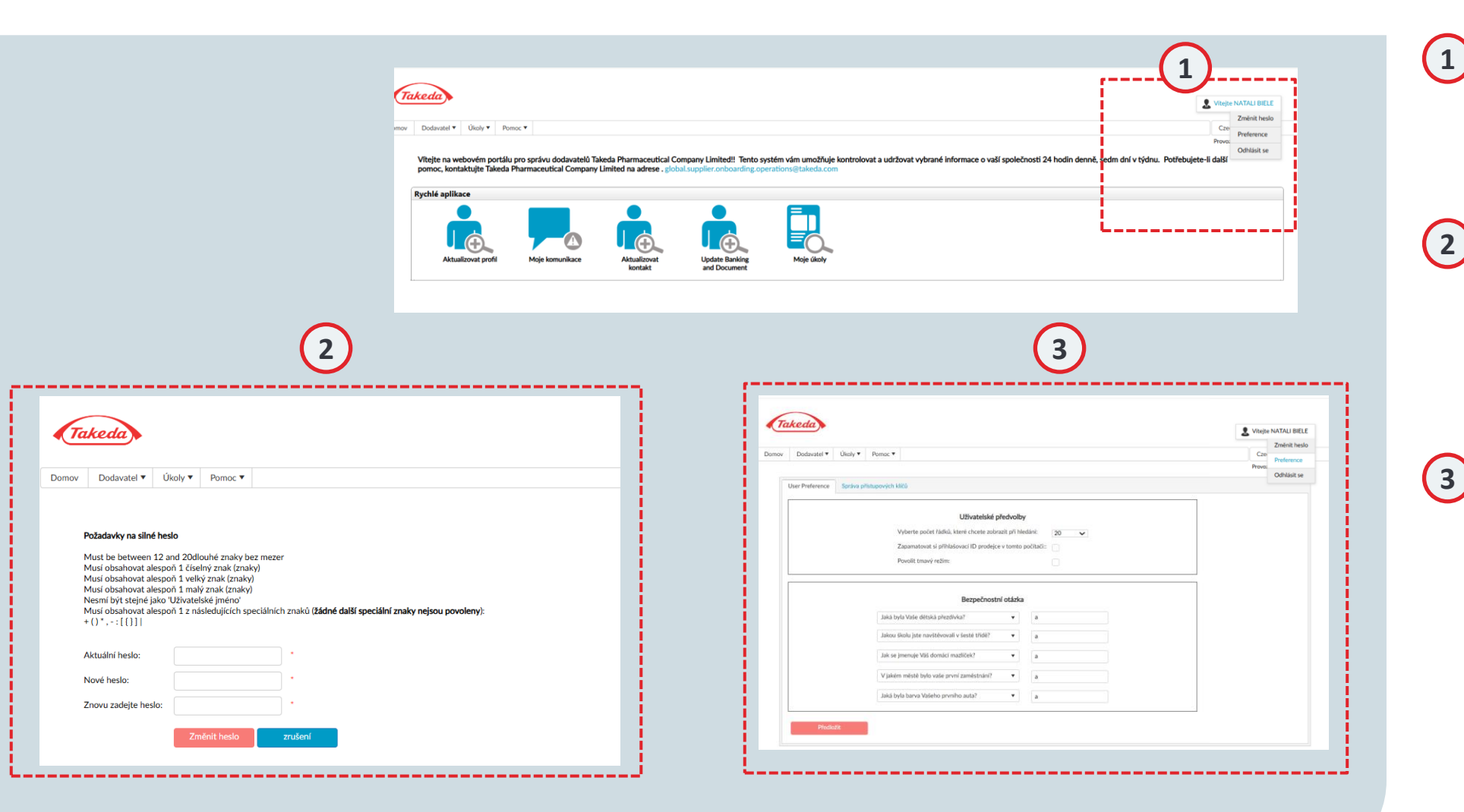

#### 1) Uživatelské jméno

Přesunutím kurzoru na své uživatelské jméno aktivujte rozbalovací nabídku. Tato nabídka obsahuje praktické možnosti, jako například "Změnit heslo", "Předvolby" a "Odhlásit se", které vám umožní bezpečně opustit systém.

#### Změna hesla

Pokud potřebujete aktualizovat své heslo, najeďte myší na své uživatelské jméno a klikněte na "Změnit heslo". Budete vyzváni k zadání aktuálního hesla. Poté dvakrát zadejte nové heslo pro potvrzení. Mějte na paměti požadavky na heslo zobrazené na obrazovce.

#### **3** Předvolby

Najeďte myší na své uživatelské jméno a vyberte "Předvolby". Předvolby vám umožňují přizpůsobit Apex vašim požadavkům konfigurací nastavení, jako je počet řádků zobrazených ve výsledcích vyhledávání nebo povolením tmavého režimu. Kromě toho můžete aktualizovat své bezpečnostní odpovědi, které byly stanoveny během počáteční registrace.

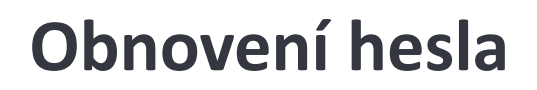

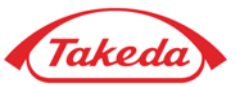

| Takeda           | TEST Supplier Další                                     |
|------------------|---------------------------------------------------------|
| Domov            | Czech ▼<br>Provozovatel apexportal <sub>®</sub>         |
|                  |                                                         |
| TEST Supplier    | Heslo Přihlásit se                                      |
| Zapamatuj si mě? | Zapomněli jste heslo?<br>Přihlaste se<br>pomocí Passkey |
|                  | První uživatel / zapomenuté<br>uživatelské jméno?       |
|                  | Czech 🔻                                                 |
|                  | Provozovatel apexportal                                 |

#### 1 Uživatelské jméno

Zadejte své uživatelské jméno a klikněte na tlačítko 'Další'

#### 2 Zapomněli jste heslo

Pokud potřebujete obnovit heslo, klikněte na "Zapomněli jste heslo?". Budete přesměrováni na jinou stránku pro odeslání žádosti

### **Obnovení hesla**

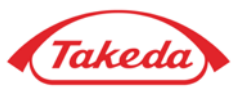

| Takeda |                                                                                                    |  |
|--------|----------------------------------------------------------------------------------------------------|--|
| Domov  |                                                                                                    |  |
|        | Zadejte prosím platné přihlašovací údaje.<br>Jživatelské jméno:                                                                                                    |  |
|        | ORNE7 Image: Construction of the second second |  |
|        | Předložit 5                                                                                                    |  |

3 Uživatelské jméno Zadejte své uživatelské jméno

## 4 Zade

4 Zadejte znaky

Zadejte výše uvedené znaky, abyste potvrdili, že jste člověk.

### 5 Odeslat

Klikněte na "Odeslat". Dostanete e-mail s odkazem na obnovu hesla.

# Děkujeme!

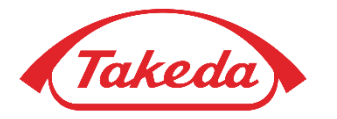

© 2019 Takeda Pharmaceutical Company Limited. All rights reserved